# ىلع ةيساسألا ةيكلساللا تادادعإلا نيوكت مجوملا RV340W

# فدەلا

دق يتلاو ،ويدارلا تاجوم ربع تامولعملا لاسرا قيرط نع ةيكلساللا تاكبشلا لمعت ةكبشلا نامأ ىلع ظافحلا كنكمي .ةيكلسلا ةكبشلا نم ءالخدلل ةضرع رثكأ نوكت ريفوتب RV340W هجوملا ماق .هجوملل ةيساسألا ةيكلساللا تادادعإلا نيوكت لالخ نم رورملا تاملك سفن مدختست (SSIDs) ةيضارتفا ةمدخ ةعومجم تافرعم ةعبراً .قلاب المي من الالالال المالال

لا نم يساسأ يكلسال دادعإ ةيلمعلا لكشي نأ فيك تنأ يدبي نأ قدام اذه فدهي RV340W ديدخت جاحسم.

# قيبطتلل ةلباقلا ةزهجألا

• RV340W

# جماربلا رادصإ

• 1.0.01.16

## ةيساسألا ةيكلساللا تادادعإلا نيوكت

## زترەاجيج 2.4 نيوكتلا

رتخاو هجوملل بيولا ىلا ةدنتسملا ةدعاسملا ةادألا ىلا لوخدلا ليجستب مق 1. ةوطخلا **2. 4G**. **ديساس ال تادادع إلى ا حيكل سال** 

| Getting Started                                                                           |
|-------------------------------------------------------------------------------------------|
| <ul> <li>Status and Statistics</li> </ul>                                                 |
| <ul> <li>Administration</li> </ul>                                                        |
| <ul> <li>System Configuration</li> </ul>                                                  |
| ▶ WAN                                                                                     |
| ▶ QoS                                                                                     |
| ▶ LAN                                                                                     |
| Wireless                                                                                  |
|                                                                                           |
| Basic Settings<br>Advance Settings<br>Captive Portal<br>WPS                               |
| Basic Settings<br>Advance Settings<br>Captive Portal<br>WPS<br>I Routing                  |
| Basic Settings<br>Advance Settings<br>Captive Portal<br>WPS<br>Routing<br>Firewall        |
| Basic Settings<br>Advance Settings<br>Captive Portal<br>WPS<br>Routing<br>Firewall<br>VPN |

| 2.4G                   | 5G      |                 |           |          |               |
|------------------------|---------|-----------------|-----------|----------|---------------|
| Radio                  | :       |                 |           | Enable   |               |
| Wireless Network Mode: |         | В               | /G/N-Mixe | ¢ be     |               |
| Channel Bandwidth:     |         | ۲               | 20MHz     | 20/40MHz |               |
| Primary Channel:       |         |                 | Lower     | Upper    |               |
| Channel:               |         | A               | uto       | \$       |               |
| U-APS                  | SD(WN   | IM Power Save): |           | Enable   |               |
| MAX                    | Associa | ated Clients:   | 50        | )        | (Range: 0-50) |
|                        |         |                 |           |          |               |

تاكبشلا طيشنتل ويدارلا نيكمت رايتخالا ةناخ ديدحت نم دكأت .2 ةوطخلا يضارتفا لكشب ددحم رايخلا اذه .ةيكلساللا

عضو يف نوكت نأ بجي .يكلساللا ويدارلل يعيبط لوحمب دوزم RV340W **:ةظحالم** ةحفصلا هذه ةجلاعم نم نكمتتل **ليغشتلا**.

| 2.4G                   | 5G      |                |                                                                              |  |
|------------------------|---------|----------------|------------------------------------------------------------------------------|--|
| Radio                  | 1       |                | Enable                                                                       |  |
| Wireless Network Mode: |         | work Mode:     | B/G/N-Mixed \$                                                               |  |
| Channel Bandwidth:     |         | dwidth:        | 20MHz      20/40MHz     20/40MHz                                             |  |
| Primary Channel:       |         | nnel:          | <ul> <li>Lower          <ul> <li>Upper</li> <li>Upper</li> </ul> </li> </ul> |  |
| Chann                  | el:     |                | Auto 💠                                                                       |  |
| U-APS                  | SD(WM   | M Power Save): | Enable                                                                       |  |
| MAX                    | Associa | ted Clients:   | 50 (Range: 0-50)                                                             |  |

ةكبش عضو رتخأ ،ةيكلساللا ةكبشلا لاقتنال ةلدسنملا ةمئاقلا يف .3 ةوطخلا ةيكلسال.

يه تارايخلا:

- B/G/N-Mixed و Wireless-B و Wireless-B قزەجأل حمسي Wireless-N قذەجأل حمسي B/G/N-Mixed . ةفلتخم ةيكلسال سيياقم تاذ ةزەجألا نم ةعومجمل B/G/N-Mixed رايتخإ حيتيس كيدل ةيكلساللا قكبشلاب لاصتالل.
- لصي .ةكبشلاب لاصتالاب طقف 802.11b رايعم معدت يتلا ةزهجألل حمسي طقف B ام ابلاغ .ةيناثلا يف تباجيم 11 ىلإ Wireless-B ل ةيلوألا تانايبلا لدعمل ىصقألاا دحلا يف لمعت ىرخأ تاجتنم نم تالخادت يكلساللا قاطنلا اذه ىلع ةدوجوملا ةزهجألا هجاوت زتريهاجيج 4 .2 تاددرتلا قاطن
- G دةكبشلاب لاصتال اب طقف Wireless-G رايعم معدت يتلا ةزمجألل حمسي طقف. 4. 2 ددرتلا قاطنب ةيناث/تباجيم 54 غلبت ىوصق ةعرسب 802. 11g سايقم لمعي زتريهاجيج.
- N دةكبشلاب لاصتال اب طقف، Wireless-N رايعم معدت يتلا ةزهجألل حمسي طقف. زتريهاجيج 5 و زتريهاجيج 4 .2 تاجوملا يدم نم لك يف 11n 802. سايقم لمعي.
- .ةكبشلاب لاصتال المات المات المات المات المات المات المات المات المات المات المات المات المات المات المات المات
- .ةكبشلاب لاصتال المات الماي و 802.118 و 802.119 ريياعم معدت يتلا ةزهجأل لحمسي G/N-Mixed •

،نيعم ةيكلسال ةكبش عضو يف لمعت ةيكلساللا ةليمعلا كتزهجاً تناك اذا **:ةظحالم** كتزهجاً تناك اذا ،لاثملا ليبس ىلع .اذه ةكبشلا عضو رايتخا لضفألا نمف ةمئاقلا نم *طقف N* رايتخا كيلع بجيف ،طقف 802.11n رايعم معدت ةيكلساللا يتلا ةزهجألا نم ةعومجم كيدل ناك اذا ،كلذ دعب .ةيكلساللا ةكبشلا عضول قلدسنملا عضو تارايخ دحا رايتخا لضفألا نمف ،ةفلتخم ةيكلسال اذه يف .طل عاضوا يف لمعت عضو تارايخ دحا رايتخا لضفالا نمف ،هل متي ،لاثملا اذه يف .طل تف المتا

|                                  |         |               | B Only                           |            |
|----------------------------------|---------|---------------|----------------------------------|------------|
| 2.4G                             | 5G      |               | G Only                           |            |
| Radio                            | :       |               | N Only<br>B/G-Mixed<br>G/N-Mixed |            |
| Wireless Network Mode:           |         | ✓ B/G/N-Mixed |                                  |            |
| Channel Bandwidth:               |         |               | 20MHz      2     2     2     2   | 0/40MHz    |
| Primary Channel:                 |         |               | 🔵 Lower 🖲 U                      | oper       |
| Channel:                         |         | Auto 🛟        |                                  |            |
| U-APSD(WMM Power Save): 🖌 Enable |         |               |                                  |            |
| MAX                              | Associa | ated Clients: | 50 (Rar                          | nge: 0-50) |
|                                  |         |               |                                  |            |

يددرتلا قاطنلا رتخأ ،3 ةوطخ يف g/n-mixed وأ ،طقف b/g/n-mixed، n ترتخأ اذإ .4 ةوطخلا <u>6 قوطخلا</u> ىلإ يطختلاب مقف ،الإو .كتكبش ىلع يكلساللاا.

- 20 و B/G/N-Mixed/يناثلا ليجلا نم طلتخملا ةكبشلا عضو عم لمعت زترهاجيم 20 لقأ ةيجاتنإل ةضرع نوكت دق اهنكلو ،طقف.
- نيب ايئاقلت زترهاجيم 40 و زترهاجيم 20 نيب لوحملا هجوملل حيتت زترهاجيم 20/40 زترهاجيم 20 لثم رقتسم ريغ هنكلو لضفأ ةجلاعم ةعسب زيمتي .زترهاجيم 40 و 20.

زترهاجيم 20/40 رايتخإ متي ،لاثملا اذه يف **:ةظحالم**.

| 2.4G                    | 5G    |                |                  |
|-------------------------|-------|----------------|------------------|
| Radio                   | :     |                | Enable           |
| Wireless Network Mode:  |       | ork Mode:      | B/G/N-Mixed \$   |
| Channel Bandwidth:      |       | width:         | 20MHz i 20/40MHz |
| Primary Channel:        |       | nel:           | O Lower  O Upper |
| Channel:                |       |                | Auto 🖨           |
| U-APS                   | D(WMN | I Power Save): | Enable           |
| MAX Associated Clients: |       | ed Clients:    | 50 (Range: 0-50) |

متي .ةيساساً ةانقك ةانق طبضل بسانملا ويدارلا رز رتخاً (يرايتخإ) .5 ةوطخلا طقف زترهاجيم 20/40 تاونق معدت يتلا ةزهجالل ةيساسالا ةانقلا مادختسإ.

مت اذإ ءاقتنالا رارزأ حسم متي نأ نكمي .لقأ رايتخإ متي ،لاثملا ليبس ىلع **:ةظحالم** <u>6 ةوطخلا</u> ىلإ لقتنا ،اذه رييغتل .يئاقلت ىلع ةانقلا طبض

| 2.4G                   | 5G           |            |                 |               |
|------------------------|--------------|------------|-----------------|---------------|
| Radio                  | :            |            | e E             | nable         |
| Wireless Network Mode: |              | B/G        | /N-Mixed \$     |               |
| Channel Bandwidth:     |              | 0 20       | 0MHz 🖲 20/40MHz |               |
| Prima                  | ry Channel:  | (          | 🗿 La            | ower 🔾 Upper  |
| Chanr                  | iel:         |            | Cha             | nnel 6 🛊      |
| U-APS                  | D(WMM Po     | wer Save): | ✓ E             | nable         |
| MAX                    | Associated C | lients:    | 50              | (Range: 0-50) |
|                        |              |            |                 |               |

ةانقلا رتخأ ،ةانق ةلدسنملا ةمئاقلا يف <u>6 ةوطخلا</u>.

ةانقلاا ىلإ ايئاقلت يكلساللا ددرتلا رييغت هجوملل "يئاقلت" رايتخإ حيتي **:ةظحالم** ىصوي ،زتريهاجيج 2.4 ددرت ىلع لمعت ةزهجألا نم ديدعلا دوجو ةلاح يف .اماحدزأ لقألا ىلع لمعت يتلا 11 ةانقلا وأ زتريهاجيج 2.412 ددرت ىلع لمعت يتلا 1 ةانقلا رايتخاب يف ةيكالهتسالا تاجردلا ىلإ لوصولا طاقن مظعم ريصقت متي .زتريهاجيج 2.462 ددرت .كتزهجأ نيب لمتحملا لخادتلا ليزت كنإف ،11 ةانقلا وأ 1 ةانقلا رايتخاب .6 قانقلا

نوكيس ،لقألاا ددرتلا ترتخأ اذإ .ةعرسلاو تاددرتلا قاطن يف اليلق ةانقلا فلتخت يكلساللا ددرتلا نم ىلعأ ددرتلا ناك اذإ .أطبأ ةعرس عم لوطأ يكلسال قاطن كيدل ةانقلا كرتت ،لاثملا اذه يف .ىلعأ ةعرس عم رصقاً يكلسال قاطن كيدل نوكيسف .اضيأ يضارتفالا دادعإلا وهو ،"يئاقلت" عضولا يف ةيكلساللا

.6 ةانقلا رايتخإ متي ،لاثملا اذه يف

| 2.4G 5G                 |                                    |
|-------------------------|------------------------------------|
| Radio:                  | Enable                             |
| Wireless Network Mode:  | B/G/N-Mixed \$                     |
| Channel Bandwidth:      | 20MHz      20/40MHz                |
| Primary Channel:        | Auto pper                          |
| Channel:                | ✓ Channel 6                        |
| U-APSD(WMM Power Save)  | Channel 7<br>Channel 8             |
| MAX Associated Clients: | Channel 9<br>Channel 10 nge: 0-50) |
|                         | Channel 11                         |

ا مقطنم يف enable رايتخال مناخ ددح (يرايتخال 5.0 وطخل O. المناخ ددح (يرايتخا) .7 موطخل U-APSD لودجمل ريغ (U-APSD) "مقاطل ريفوتل يئاقلتل ميلستلا" مزيم نيكمتل مادختسإ لثم يلعفلا تقول يف تاقيبطتلل منيسحت مت مقاطلل رفوم ططخم وه لماكلا ماجتإلا يئانث لاسرإلا تانايب لقنو (VoIP) تنرتنإلا ربع توصلا لوكوتورب مرداصل IP رورم مكرح فينصت لالخ نم .(WLAN) ميكلساللا ميل ميل ماك ربع ليل يلقتو ميراطبل رمع مدايز تاقيبطتلا نم عاونألا مذهل نكمي ،ميتوص تانايبك ليل يلقتو ميراطبل المع مال تانايب لي تام عاونال المال الحال المال ولي المال ربع

اذه ،نأب املع .(WMM ل ةقاطلا ظفح) u-APSD ليطعت متي ،لاثملا اذه يف **:ةظحالم** يضارتفا لكشب حاتم رايخلا.

| 2.4G 5G                 |                     |
|-------------------------|---------------------|
| Radio:                  | Enable              |
| Wireless Network Mode:  | B/G/N-Mixed \$      |
| Channel Bandwidth:      | 20MHz      20/40MHz |
| Primary Channel:        | Lower  Upper        |
| Channel:                | Channel 6 💠         |
| U-APSD(WMM Power Save): | Enable              |
| MAX Associated Clients: | 15 (Range: 0-50)    |
|                         |                     |
| Analy Occasel           | 1                   |
| Apply Cancel            |                     |

نم حوارتت ةميق لاخداب ويدارلا ددرتب نارتقالاب مەل حومسملا ءالمعلا ددع ددح .8 ةوطخلا 50. وە يضارتڧالا .*نيطبترملا ءالمعلل ىصقألا دحلا* لقح يڧ 50 ىلإ

.15 وه نيطبترملا ءالمعلا غلبمل ىصقألا دحلا ،لاثملا اذه يف **:ةظحالم** 

| 2.4G 5G                 |                                                                              |
|-------------------------|------------------------------------------------------------------------------|
| Radio:                  | Enable                                                                       |
| Wireless Network Mode:  | B/G/N-Mixed \$                                                               |
| Channel Bandwidth:      | ○ 20MHz                                                                      |
| Primary Channel:        | <ul> <li>Lower          <ul> <li>Upper</li> <li>Upper</li> </ul> </li> </ul> |
| Channel:                | Channel 6 \$                                                                 |
| U-APSD(WMM Power Save)  | : 🕑 Enable                                                                   |
| MAX Associated Clients: | 15 (Range: 0-50)                                                             |
|                         | _                                                                            |
| Apply Cancel            |                                                                              |

.**قبطي** ةقطقط .9 ةوطخلا

| 2.4G 5G                 |                                  |
|-------------------------|----------------------------------|
| Radio:                  | <ul> <li>Enable</li> </ul>       |
| Wireless Network Mode:  | B/G/N-Mixed \$                   |
| Channel Bandwidth:      | 20MHz      20/40MHz     20/40MHz |
| Primary Channel:        | Lower      Upper     Upper       |
| Channel:                | Channel 6 ¢                      |
| U-APSD(WMM Power Save): | <ul> <li>Enable</li> </ul>       |
| MAX Associated Clients: | 15 (Range: 0-50)                 |
|                         |                                  |
| Apply Cancel            |                                  |
| Calicel                 |                                  |

ةيساسألا ةيكلساللا تادادعإلا نيوكت نم حاجنب تيەتنا دق نوكت نأ نآلا كيلع بجي مجوملا يلع زترەاجيج 2.4 ةعرسب يددرتلا قاطنلل

## زترەاجيج 5 تاجوم ىدم نيوكت

ا. جيوبتلا ةمالع قوف رقنا .1 ةوطخلا **5G**.

| 2.4G 5G                 |                                                                              |
|-------------------------|------------------------------------------------------------------------------|
| Radio:                  | <ul> <li>Enable</li> </ul>                                                   |
| Wireless Network Mode:  | A/N/AC-Mixed \$                                                              |
| Channel Bandwidth:      | <ul> <li>20MHz</li> <li>40MHz</li> <li>80MHz</li> </ul>                      |
| Primary Channel:        | <ul> <li>Lower          <ul> <li>Upper</li> <li>Upper</li> </ul> </li> </ul> |
| Channel:                | Channel 40 \$                                                                |
| U-APSD(WMM Power Save): | <ul> <li>Enable</li> </ul>                                                   |
| Multi-User MIMO:        | Enable                                                                       |
| MAX Associated Clients: | 124 (Range: 0-128)                                                           |

تاكبشلا طيشنتل ةددحم ويدارلا **نيكمت** رايتخالاا ةناخ نأ نم دكأت .2 ةوطخلا يضارتفا لكشب ددحم رايخلا اذه .ةيكلساللاا.

| 2.4G 5G                 |                                                                              |
|-------------------------|------------------------------------------------------------------------------|
| Radio:                  | Enable                                                                       |
| Wireless Network Mode:  | A/N/AC-Mixed \$                                                              |
| Channel Bandwidth:      | <ul> <li>20MHz</li> <li>40MHz</li> <li>80MHz</li> </ul>                      |
| Primary Channel:        | <ul> <li>Lower          <ul> <li>Upper</li> <li>Upper</li> </ul> </li> </ul> |
| Channel:                | Channel 40 🛊                                                                 |
| U-APSD(WMM Power Save): | <ul> <li>Enable</li> </ul>                                                   |
| Multi-User MIMO:        | Enable                                                                       |
| MAX Associated Clients: | 124 (Range: 0-128)                                                           |

ةكبش عضو رتخأ ،ةيكلساللا ةكبشلا عضول ةلدسنملا ةمئاقلا يف .3 ةوطخلا يه تارايخلا .ةيكلسال:

- ةعرس معديو زترهاجيج 5.850 و زترهاجيج 5.725 نيب حوارتت ةعرسب طقف A زاهجلا لمعي يف ةيكلسال ةزهجأ كيدل ناك اذإ رايخلا اذه رتخأ .ةيناثلا يف تباجيم 54 ىلإ لصت .طقف كتكبش
- N/AC-mixed و Wireless-N ةزهجأ نم ةعومجم كيدل ناك اذإ رايخلا اذه رتخأ Wireless-AC وف كتكبش.
- A/N/AC-Mixed و Wireless-A و Wireless-N و Wireless-A و Wireless-N و Wireless-A و Wireless-A و Wireless-AC و RV340W.

| 2.4G 5G                 |                      |
|-------------------------|----------------------|
| Radio:                  | A Only<br>N/AC-Mixed |
| Wireless Network Mode:  | ✓ A/N/AC-Mixed       |
| Channel Bandwidth:      | 20MHz                |
|                         | ④ 40MHz              |
|                         | 80MHz                |
| Primary Channel:        | O Lower   Upper      |
| Channel:                | Channel 40 🛊         |
| U-APSD(WMM Power Save)  | : 🗹 Enable           |
| Multi-User MIMO:        | Enable               |
| MAX Associated Clients: | 124 (Range: 0-128)   |
|                         |                      |

يه تارايخلا. ةانقلل يددرتلا قاطنلا نمض ةيكلساللا تاجوملا ىدم رتخأ .4 ةوطخلا:

- و G/N-Mix و B/G/N-Mixed ةطلتخملا ةكبشلا عضو عم لمعت زترهاجيم 20 ةعرسب .لقأ ةيجاتنإل ةضرع نوكت دق اهنكلو ،only
- . زتريەاجيم 20 لثم ةرقتسم تسيل اەنكل لضفا جارخإ لدعم اەيدل زتريەاجيم 40 ةيساسا ةانق ديدحتب كل حمسي رايخلا اذە ديدحت.

رايتلا عضول ىلثملا ةيجاتنإلا لثمي وهو .يضارتفالا دادعإلا وه اذه — زتريهاجيم 80 • يكلساللا ددرتملا

زترهاجيم 40 رايتخإ متي ،لاثملا اذه يف **:ةظحالم**.

| 2.4G 5G                 |                    |
|-------------------------|--------------------|
| Radio:                  | Enable             |
| Wireless Network Mode:  | A/N/AC-Mixed \$    |
| Channel Bandwidth:      | 20MHz              |
|                         | 0 40MHz            |
|                         | 80MHz              |
| Primary Channel:        | 🔵 Lower 💿 Upper    |
| Channel:                | Channel 40 🛊       |
| U-APSD(WMM Power Save): | Enable             |
| Multi-User MIMO:        | Enable             |
| MAX Associated Clients: | 124 (Range: 0-128) |

متي .ةيساساً ةانقك ةانق طبضل بسانملا ويدارلا رز رتخاً (يرايتخإ) .5 ةوطخلا طقف زترهاجيم 20/40 تاونق معدت يتلا ةزهجالل ةيساسالا ةانقلا مادختسإ.

مت اذإ ءاقتنالا رارزأ حسم متي نأ نكمي .يولعلا ءزجلا رايتخإ متي ،لاثملا اذهل **:ةظحالم** <u>6 ةوطخلا</u> يلإ لقتنا ،اذه رييغتل .يئاقلت يلع ةانقلا طبض

| 2.4G 5G                 |                                                         |
|-------------------------|---------------------------------------------------------|
| Radio:                  | Enable                                                  |
| Wireless Network Mode:  | A/N/AC-Mixed \$                                         |
| Channel Bandwidth:      | <ul> <li>20MHz</li> <li>40MHz</li> <li>80MHz</li> </ul> |
| Primary Channel:        | 🔾 Lower 🧿 Upper                                         |
| Channel:                | Channel 40 🛊                                            |
| U-APSD(WMM Power Save): | <ul> <li>Enable</li> </ul>                              |
| Multi-User MIMO:        | Enable                                                  |
| MAX Associated Clients: | 124 (Range: 0-128)                                      |
|                         |                                                         |

ةانقلا رتخأ ،يكلساللا لاصتالا تاونقل ةلدسنملا ةمئاقلا يف <u>.6 ةوطخلا</u> كزاهجل اقفو ةحاتملا تاونقلا فلتختس .ةيكلساللا. .40 ةانقلا رايتخإ متي ،لاثملا اذه يف **:ةظحالم** 

| 2.4G 5G                 |                                          |
|-------------------------|------------------------------------------|
| Radio:                  | Enable                                   |
| Wireless Network Mode:  | A/N/AC-Mixed \$                          |
| Channel Bandwidth:      | O 20MHz                                  |
|                         | <ul> <li>40MHz</li> <li>80MHz</li> </ul> |
| Primary Channel:        | Auto                                     |
| Channel:                | ✓ Channel 40                             |
| U-APSD(WMM Power Save)  | Channel 48<br>Channel 56                 |
| Multi-User MIMO:        | Channel 64<br>Channel 104                |
| MAX Associated Clients: | Channel 112 ge: 0                        |
|                         | Channel 136<br>Channel 153               |
|                         | Channel 161                              |
| Apply Cancel            |                                          |

ا موطخلا (يرايتخا) .7 موطخلا عن عالما المن المناخ ددج (يرايتخا) .7 موطخلا U-APSD للودجملا ريغ (U-APSD) "مقاطلا ريفوتل يئاقل تل ا ميلستلا" مزيم نيكمتل مادختسإ لثم يلعفلا تقولا يف تاقيبطتلل منيسحت مت مقاطلل رفوم ططخم وه لماكلا ماجتإلا يئانث للسرإلا تانايب لقنو (VoIP) تنرتنإلا ربع توصلا لوكوتورب مرداصل ا ارورم مكرح فينصت لالخ نم .(WLAN) ميكلساللا ميل ميل مكل ربع ليلقتو ميراطبلا رمع مدايز تاقيبطتلا نم عاونالا مذهل نكمي ،ميتوص تانايبك

اذه ،نأب املع .(WMM ل ةقاطلا ظفح) u-APSD ليطعت متي ،لاثملا اذه يف **:ةظحالم** يضارتفا لكشب حاتم رايخلا.

| 2.4G 5G                 |                                                         |
|-------------------------|---------------------------------------------------------|
| Radio:                  | Enable                                                  |
| Wireless Network Mode:  | A/N/AC-Mixed \$                                         |
| Channel Bandwidth:      | <ul> <li>20MHz</li> <li>40MHz</li> <li>80MHz</li> </ul> |
| Primary Channel:        | 🔵 Lower 💿 Upper                                         |
| Channel:                | Channel 40 🛊                                            |
| U-APSD(WMM Power Save): | Enable                                                  |
| Multi-User MIMO:        | Enable                                                  |
| MAX Associated Clients: | 124 (Range: 0-128)                                      |

(MIMO) ددعتملا لاخدإلا ةينقت **نيكمت** رايتخالا ةناخ ددح (يرايتخإ) .8 ةوطخلا

```
ةزهجأب ةيئاهنلاا ةلحرملاا يف نمازتملاا لاصتالا نيكمتل نيددعتم نيمدختسمل
معدي .ايضارتفا اذه تنكم .لاجملل ةيلاعف رثكا مادختسا لجأ نم ةددعتم ةيكلسال
زارطلا (MU-MIMO). ددعتملا جارخإلاو نيمدختسملا ددعتملا لاخدإلاا
```

| 2.4G 5G                 |                                                         |
|-------------------------|---------------------------------------------------------|
| Radio:                  | Enable                                                  |
| Wireless Network Mode:  | A/N/AC-Mixed \$                                         |
| Channel Bandwidth:      | <ul> <li>20MHz</li> <li>40MHz</li> <li>80MHz</li> </ul> |
| Primary Channel:        | Lower      Upper                                        |
| Channel:                | Channel 40 🛊                                            |
| U-APSD(WMM Power Save): | Enable                                                  |
| Multi-User MIMO:        | Enable                                                  |
| MAX Associated Clients: | 124 (Range: 0-128)                                      |

نم حوارتت ةميق لاخداب ويدارلا ددرتب نارتقالاب مەل حومسملا ءالمعلا ددع ددح .9 ةوطخلا 124. وە يضارتڧالا .*نيطبترملا ءالمعلل ىصقالا دحلا* لقح يف 128 ىلإ 0

.50 وه نيطبترملا ءالمعلا غلبمل ىصقألا دحلا ،لاثملا اذه يف **:ةظحالم** 

| 2.4G 5G                 |                   |
|-------------------------|-------------------|
| Radio:                  | Enable            |
| Wireless Network Mode:  | A/N/AC-Mixed \$   |
| Channel Bandwidth:      | 20MHz             |
|                         | ④ 40MHz           |
|                         | 80MHz             |
| Primary Channel:        | O Lower   Upper   |
| Channel:                | Channel 40 ¢      |
| U-APSD(WMM Power Save): | Enable            |
| Multi-User MIMO:        | Enable            |
| MAX Associated Clients: | 50 (Range: 0-128) |
|                         |                   |
| Apply Cancel            |                   |

.**قبطي** ةقطقط .10 ةوطخلا

| 2.4G 5G                 |                                                         |
|-------------------------|---------------------------------------------------------|
| Radio:                  | Enable                                                  |
| Wireless Network Mode:  | A/N/AC-Mixed \$                                         |
| Channel Bandwidth:      | <ul> <li>20MHz</li> <li>40MHz</li> <li>80MHz</li> </ul> |
| Primary Channel:        | Lower      Upper                                        |
| Channel:                | Channel 40 🛊                                            |
| U-APSD(WMM Power Save): | Enable                                                  |
| Multi-User MIMO:        | Enable                                                  |
| MAX Associated Clients: | 50 (Range: 0-128)                                       |
|                         |                                                         |
|                         | 1                                                       |
| Apply Cancel            |                                                         |

ةيساسألا ةيكلساللا تادادعإلا نيوكت نم حاجنب تيەتنا دق نوكت نأ نآلا كيلع بجي زتريەاجيج 5 ىدملل.

## SSID وأ ةيكلساللا ةكبشلا مسا رييغت

ديرت يتلا SSIDs ل ةقباطملا تاعبرملا ددح ،"يكلساللا لودجلا" ةقطنم يف .1 ةوطخلا تقولا سفن يف SSIDs نم ديدعلا ريرحت كنكمي .اهنيوكت.

طقف CiscoSB1 ل SSID ريرحت متي ،لاثملا اذه يف :ةظحالم

| Basic Settings |        |           |       |                |
|----------------|--------|-----------|-------|----------------|
| Wireless Table |        |           |       |                |
|                | Enable | SSID Name | Radio | SSID Broadcast |
| Ø              |        | ciscosb1  | Both  |                |
|                |        | ciscosb2  | Both  |                |
|                |        | ciscosb3  | Both  |                |
|                |        | ciscosb4  | Both  |                |
|                | Add    | Edit      | Dele  | te             |

اليدعتل **ريرحت** ىلع رقناً .2 ةوطخلا SSID.

| Basic Settings |        |           |       |                |
|----------------|--------|-----------|-------|----------------|
| Wireless Table |        |           |       |                |
|                | Enable | SSID Name | Radio | SSID Broadcast |
|                |        | ciscosb1  | Both  |                |
|                |        | ciscosb2  | Both  |                |
|                |        | ciscosb3  | Both  |                |
|                |        | ciscosb4  | Both  |                |
|                | Add    | Edit      | Dele  | te             |

ةيكلساللاا SSID ريرحت/ةفاضإ تادادعإ ةحفص ىلإ لقنتس **:ةظحالم**.

| Add/Edit Wireless SSID Settings |                                                                                                    |
|---------------------------------|----------------------------------------------------------------------------------------------------|
| SSID Name:                      | ciscosb1                                                                                                    |
| Enable:                         | <ul> <li>Image: A start of the start of the start of</li></ul> |
| Actively applied to Radio:      | Both 🛊                                                                                                    |
| SSID Broadcast:                 | C Enable                                                                                                    |
| Security Mode:                  | None \$                                                                                                    |
| PMF:                            | Not Required      Capable      Required                                                                                                    |
| Wireless Isolation within SSID: | C Enable                                                                                                    |
| WMM:                            | C Enable                                                                                                    |
| WPS:                            | Enable Configure                                                                                                    |

SSID مسالا رييغتب مق .3 ةوطخلا SSID مسالا رييغتب مق .3 ةوطخلا SSID مسالا رييغتب مق .3 ةوطخلا وه يضارتفالا

.Network\_Find ىلإ SSID مسا رييغت متي ،لاثملا اذه يف **:ةظحالم** 

| Add/Edit Wireless SSID Settings |                                         |
|---------------------------------|-----------------------------------------|
| SSID Name:                      | Network_Find                            |
| Enable:                         |                                         |
| Actively applied to Radio:      | Both 🗘                                  |
| SSID Broadcast:                 | Enable                                  |
| Security Mode:                  | None \$                                 |
| PMF:                            | Not Required      Capable      Required |
| Wireless Isolation within SSID: | Enable                                  |
| WMM:                            | Enable                                  |
| WPS:                            | Enable Configure                        |

دادعإلا ليطعت مت .**نيكمت** رايتخالاا ةناخ ديدحت قيرط نع SSID نيكمتب مق .4 ةوطخلاا ل وألا SSID ل يضارتفال.

| Add/Edit Wireless SSID Settings |                                         |  |  |
|---------------------------------|-----------------------------------------|--|--|
| SSID Name:                      | Network_Find                            |  |  |
| Enable:                         | 0                                       |  |  |
| Actively applied to Radio:      | Both                                    |  |  |
| SSID Broadcast:                 | C Enable                                |  |  |
| Security Mode:                  | None \$                                 |  |  |
| PMF:                            | Not Required      Capable      Required |  |  |
| Wireless Isolation within SSID: | Enable                                  |  |  |
| WMM:                            | Enable                                  |  |  |
| WPS:                            | Enable Configure                        |  |  |

ةلدسنملا ةمئاقلا نم اهسفن SSID هنم ثبت يذلا يكلساللا ددرتلا رتخأ .5 ةوطخلا يه تارايخلا .ويدارلا ىلع طشن لكشب ةقبطملا:

- زتريهاجيج 5 و زتريهاجيج 2.4 نم لك نم ثبيو SSID قبطي امهالك.
- .زتريهاجيج 4 .2 تاجوم ىدم نم طقف ثبلاو SSID قيبطت متيس اجيج 4 .2 •
- .زترهاجيج 5 تاجوم ىدم نم طقف ثبلاو SSID قيبطت متيس 5G •

| Add/Edit Wireless SSID Settings |                                         |  |
|---------------------------------|-----------------------------------------|--|
| SSID Name:                      | Network_Find                            |  |
| Enable:                         | 2.4G                                    |  |
| Actively applied to Radio:      | / Both                                  |  |
| SSID Broadcast:                 | Enable                                  |  |
| Security Mode:                  | None \$                                 |  |
| PMF:                            | Not Required      Capable      Required |  |
| Wireless Isolation within SSID: | Enable                                  |  |
| WMM:                            | Enable                                  |  |
| WPS:                            | Enable Configure                        |  |

ةزهجأل ةيؤرلا ةيناكمإ نيكمتل SSID ثب **نيكمت** رايتخالا ةناخ ددح (يرايتخإ) .6 ةوطخلا ةيكلساللا ليمعلا.

| Add/Edit Wireless SSID Settings |                                         |  |  |
|---------------------------------|-----------------------------------------|--|--|
| SSID Name:                      | Network_Find                            |  |  |
| Enable:                         |                                         |  |  |
| Actively applied to Radio:      | Both 🛊                                  |  |  |
| SSID Broadcast:                 | O Enable                                |  |  |
| Security Mode:                  | None \$                                 |  |  |
| PMF:                            | Not Required      Capable      Required |  |  |
| Wireless Isolation within SSID: | Enable                                  |  |  |
| WMM:                            | Enable                                  |  |  |
| WPS:                            | Enable Configure                        |  |  |

ةلدسنملا ةمئاقلا نم نامألا عضو رتخأ .7 ةوطخلا.

يه تارايخلا:

- none ةكبشلا نيمأت مدع ىلإ لطعم رايتخإ يدؤي .يضارتفالا دادعإلا وه اذه ةكبشلاب لاصتالا نم يكلسال ليمع زاهج هيدل صخش يأ نكمتي ىتح ةيكلساللا .
- نكمي .نامألاا نم ميدق عون يه (WEP) يكلسلا ليصوتلل ةئفاكملا ةيامحلا WEP-64 ال .نيمأتلا نم عونلا اذه يف 9 ىل 0 نم ماقرألاو F ىل A نم فورحلا نم ةعومجم مادختسإ WPA/WPA2 عم ةقفاوتم ريغ ةكبشلا ىلع ةدوجوملا ةزهجألا تناك اذإ الإ اذه مدختست
- نمآ ريغ ەنأل ەب ىصوي ال امك .تب-WEP-128 رورم ةملك نيمأتلا نم عونلا اذه بلطتي ريغ ةكبشلا ىلع ةدوجوملا ةزەجألا تناك اذإ طقف رايخلا اذه مدختسأ .ريبك لكشب عم ةقڧاوتم
- Wi-Fi Protected Access (WPA) نم ثدحملا رادصإلا وه WPA2 يصخش-WPA2 دمن هنأش .ةيكلساللا ةكبشلا ةيامحل (AES) مدقتملا ريفشتلا رايعم ريفشت مدختسي فرحألا ةلاحل ةيعارم ماقرأو فورحلا نم اجيزم يصخش-WPA2 مدختسي ،يصخش-WPA نأش .اذه نامألا عونب يصوي .رورملا ةملكل
- نم لك عم نييكلساللا ءالمعلا باعيتساب هجوملل حمسي يصخش-WPA-WPA2 يصخش-WPA و WPA ققداصم
- وهو .تاسسؤملا تاكبش يف ةداع اذه مدختسي ،يسسؤم-WPA لثم يسسؤم-WPA2 دادعإ نم عونلا اذه لامكإل (RADIUS) ديعبلا مدختسملا لاصتا بلط ةقداصم ةمدخ بلطتي <u>9 قوطخلا</u> يل يطختلاب مقف ،اذه رايتخإ مت اذإ .يكلساللا نامألا
- WPA-WPA2-Enterprise يتال قي كال سال ال الي معلا ةزهجأ باعيت ساب هجوم لل حمسي WPA2-Enterprise نم عونال اذه المكال RADIUS مادخت سابة داعل ايف بالطتي امك .wPA2 و WPA نم الك معدت <u>9 ةوطخال</u>ا ي ال يطختال با مقف ،اذه راي تخإ مت اذإ .يكال سال ال ان امأل ا دادع إ

.يصخش-WPA2 رايتخإ متي ،لاثملا اذه يف **:ةظحالم** 

| Add/Edit Wireless SSID Settings          |                                                                              |  |
|------------------------------------------|------------------------------------------------------------------------------|--|
| SSID Name:                               | Network_Find                                                                 |  |
| Enable:                                  | <b>2</b>                                                                     |  |
| Actively applied to Radio:               | None                                                                         |  |
| SSID Broadcast:                          | WEP-64                                                                       |  |
| Security Mode:                           | ✓ WPA2-Personal                                                              |  |
| Passphrase:                              | WPA-WPA2-Personal<br>WPA2-Enterprise (8-63 ASCII or 6<br>WPA-WPA2-Enterprise |  |
| PMF:                                     | Not Required      Capable      Required                                      |  |
| Wireless Isolation within SSID: 🕑 Enable |                                                                              |  |
| WMM:                                     | C Enable                                                                     |  |
| WPS:                                     | Enable Configure                                                             |  |

لخدأ ،يصخش-WPA-WPA2 و يصخش-WPA و WEP-128 و WEP-64 ترتخأ اذإ .8 ةوطخلا رفوتملا لقحلا يف رورم ةرابع وأ رورم ةملك.

ل اهؤاشنإ مت يتلا رورملا ةرابع يه VeryPassword ،لاثملا اذه يف **:قظحالم** يصخش.

| Add/Edit Wireless SS            | SID Settings                          |
|---------------------------------|---------------------------------------|
| SSID Name:                      | Network_Find                          |
| Enable:                         | •                                     |
| Actively applied to Radio:      | Both 🛊                                |
| SSID Broadcast:                 | <ul> <li>Enable</li> </ul>            |
| Security Mode:                  | WPA2-Personal                         |
| Passphrase:                     | VeryPassword (8-63 ASCII or 64 I      |
|                                 | Show password                         |
| PMF:                            | Not Required     Capable     Required |
| Wireless Isolation within SSID: | Enable                                |
| WMM:                            | Enable                                |
| WPS:                            | Enable Configure                      |

ترتخأ اذإ <u>.9 ةوطخلا</u> WPA-WPA2 وأ يسسؤم-WPA2 ترتخأ اذإ <u>.9 ةوطخلا</u> مب لصتيس يذلا RADIUS مداخب صاخلا IP ناونع لخدأ ،Radius مداخل IP ناونع لقح يف قداصملل هجوملا.

.192.168.3.100 مادختسإ متي ،لاثملا اذه يف **:ةظحالم** 

| Add/Edit Wireless SS            | SID Settings                                                                                                    |                     |
|---------------------------------|----------------------------------------------------------------------------------------------------|---------------------|
| SSID Name:                      | Network_Find                                                                                                    |                     |
| Enable:                         | •                                                                                                    |                     |
| Actively applied to Radio:      | Both T                                                                                                    |                     |
| SSID Broadcast:                 | Enable                                                                                                    |                     |
| Security Mode:                  | WPA2-Enterprise                                                                                                    |                     |
| Radius Server IP Address:       | 192.168.3.100                                                                                                    | (3000.3000.3000)    |
| Radius Server Port:             |                                                                                                    | (Range : 1 - 65535) |
| Radius Secret:                  |                                                                                                    | (1-64 ASCII)        |
|                                 | Show password                                                                                                    |                     |
| PMF:                            | O Not Required      Capable     Capable | e 🔾 Required        |
| Wireless Isolation within SSID: | Enable                                                                                                    |                     |
| WMM:                            | Enable                                                                                                    |                     |
| WPS:                            | Enable Configure                                                                                                    |                     |

.RADIUS مداخ ذفنم مقر لخدأ ،*Radius مداخ ذفنم* لقح يف .10 ةوطخلا

ذفنم مقرك 5003 مادختسإ متي ،لاثملا اذه يف **:ةظحالم** 

| Add/Edit Wireless SS            | SID Settings                                                                        |                     |
|---------------------------------|-------------------------------------------------------------------------------------|---------------------|
| SSID Name:                      | Network_Find                                                                        |                     |
| Enable:                         | •                                                                                   |                     |
| Actively applied to Radio:      | Both V                                                                              |                     |
| SSID Broadcast:                 | Enable                                                                              |                     |
| Security Mode:                  | WPA2-Enterprise V                                                                   |                     |
| Radius Server IP Address:       | 192.168.3.100                                                                       | (x000.x000.x000)    |
| Radius Server Port:             | 5003                                                                                | (Range : 1 - 65535) |
| Radius Secret:                  |                                                                                     | (1-64 ASCII)        |
|                                 | Show password                                                                       |                     |
| PMF:                            | <ul> <li>Not Required          <ul> <li>Capab</li> <li>Capab</li> </ul> </li> </ul> | le 🔾 Required       |
| Wireless Isolation within SSID: | Enable                                                                              |                     |
| WMM:                            | Enable                                                                              |                     |
| WPS:                            | Senable Configure                                                                   |                     |

.RADIUS مداخب ةصاخلا رورملا ةملك وأ رسلا لخدأ ،*RADIUS يرس* لقحلا يف 11 ةوطخلا

| Add/Edit Wireless SSID Settings |                                                                                                    |                     |  |
|---------------------------------|----------------------------------------------------------------------------------------------------|---------------------|--|
| SSID Name:                      | Network_Find                                                                                                    |                     |  |
| Enable:                         |                                                                                                    |                     |  |
| Actively applied to Radio:      | Both V                                                                                                    |                     |  |
| SSID Broadcast:                 | Enable                                                                                                    |                     |  |
| Security Mode:                  | WPA2-Enterprise V                                                                                                    |                     |  |
| Radius Server IP Address:       | 192.168.3.100                                                                                                    | (XOOLXOOLXOOLXOOX)  |  |
| Radius Server Port:             | 5003                                                                                                    | (Range : 1 - 65535) |  |
| Radius Secret:                  |                                                                                                    | (1-64 ASCII)        |  |
|                                 | Show password                                                                                                    |                     |  |
| PMF:                            | O Not Required      Capable     Capable | e 🔾 Required        |  |
| Wireless Isolation within SSID: | Enable                                                                                                    |                     |  |
| WMM:                            | C Enable                                                                                                    |                     |  |
| WPS:                            | Configure                                                                                                    |                     |  |

صن يف ةملكلا ضرعي نأ قودنص قيقدت **ةملك ضرعلا** تصحف (يرايتخإ) .12 ةوطخ يداع.

| Add/Edit Wireless SSID Settings |                                                                                                    |                       |  |
|---------------------------------|----------------------------------------------------------------------------------------------------|-----------------------|--|
| SSID Name:                      | Network_Find                                                                                                    |                       |  |
| Enable:                         |                                                                                                    |                       |  |
| Actively applied to Radio:      | Both 🔻                                                                                                    |                       |  |
| SSID Broadcast:                 | Enable                                                                                                    |                       |  |
| Security Mode:                  | WPA2-Enterprise                                                                                                    |                       |  |
| Radius Server IP Address:       | 192.168.3.100                                                                                                    | (3000.3000.3000.3000) |  |
| Radius Server Port:             | 5003                                                                                                    | (Range : 1 - 65535)   |  |
| Radius Secret:                  | SuchSecret                                                                                                    | (1-64 ASCII)          |  |
| (                               | Show password                                                                                                    |                       |  |
| PMF:                            | O Not Required      Capable     Capable | e 🔾 Required          |  |
| Wireless Isolation within SSID: | Enable                                                                                                    |                       |  |
| WMM:                            | Enable                                                                                                    |                       |  |
| WPS:                            | Enable Configure                                                                                                    |                       |  |

قوطخلاا (PMF) ةيمحملا ةرادإلا تاراطإب حامسلل PMF ةقطنم يف ءاقتنا رز قوف رقنا .13 ةوطخلا يه تارايخلا .ددعتملا ثبلاو يداحألا ثبلا تاراطإل:

- ل ليمعلا معد ليطعت بولطم ريغ
- دشحلا" نومعدي ال نيذلا ءالمعلاو ةكبشلا ىل مامضنالا ىلع رداق نم لكل حمسي رداق يضارتفالا PMF دادعا وه اذه ."يبعشلا
- دشحلا تاوق" عم ضوافتلا ةلاح يف طقف باستنالاب ءالمعلل حمسي بولطم ةكبشلاب نارتقالاب اهل حمسي نلف ،PMF معدت ةزهجألا نكت مل اذإ ."يبعشلا.

### رداق رايتخإ متي ،لاثملا اذه يف **:ةظحالم**.

| Add/Edit Wireless SSID Settings |                          |                     |  |
|---------------------------------|--------------------------|---------------------|--|
| SSID Name:                      | Network_Find             |                     |  |
| Enable:                         |                          |                     |  |
| Actively applied to Radio:      | Both V                   |                     |  |
| SSID Broadcast:                 | Enable                   |                     |  |
| Security Mode:                  | WPA2-Enterprise V        |                     |  |
| Radius Server IP Address:       | 192.168.3.100            | (300030003000)      |  |
| Radius Server Port:             | 5003                     | (Range : 1 - 65535) |  |
| Radius Secret:                  | SuchSecret               | (1-64 ASCII)        |  |
|                                 | Show password            |                     |  |
| PMF:                            | O Not Required O Capable | e 🔾 Required        |  |
| Wireless Isolation within SSID: | Enable                   |                     |  |
| WMM:                            | Enable                   |                     |  |
| WPS:                            | Enable Configure         |                     |  |

لزعلاب حامسلل SSID نمض يكلساللا لزعلا **نيكمت** رايتخالاا ةناخ ددح .14 ةوطخلا نولصتملا عالمعلا نكمتي نل ،يكلساللا لزعلا نيكمت عمو .SSID لخاد يكلساللا لزعلا نيكمت متي ،لاثملا اذه يف .ضعبلا مەضعبب لاصتالا نم SSID سفنب SSID. مادختساب يكلساللا

| Add/Edit Wireless SS            | SID Settings                |                     |
|---------------------------------|-----------------------------|---------------------|
| SSID Name:                      | Network_Find                |                     |
| Enable:                         | <b>•</b>                    |                     |
| Actively applied to Radio:      | Both <b>▼</b>               |                     |
| SSID Broadcast:                 | Enable                      |                     |
| Security Mode:                  | WPA2-Enterprise             |                     |
| Radius Server IP Address:       | 192.168.3.100               | (x000.x000.x000)    |
| Radius Server Port:             | 5003                        | (Range : 1 - 65535) |
| Radius Secret:                  | SuchSecret                  | (1-64 ASCII)        |
|                                 | Show password               |                     |
| PMF:                            | O Not Required      Capable | e 🔾 Required        |
| Wireless Isolation within SSID: | O Enable                    |                     |
| WMM:                            | Enable                      |                     |
| WPS:                            | Enable Configure            |                     |

نيك مت رايتخالاا ةناخ ددح .15 ةوطخلاا WMM نيكمت رايتخالاا ةناخ ددح .15 ةوطخلاا (WMM) قددعتملاني Wi-Fi طئاسو نيكمتل WMM). رورملا ةكرح نم ةفلتخم عاونأل ةفلتخم ةجلاعم تايولوأ نييعتب ةزيملا هذه كل حمست. قفلتخم ءادأ تايوتسمو تايولوأ ريفوتل (QoS) ةمدخلا ةدوج نيوكت كنكمي قفلتخم تانايب تاقفدت وأ نيمدختسم وأ تاقيبطتل.

| Add/Edit Wireless SSID Settings |                                 |          |  |
|---------------------------------|---------------------------------|----------|--|
| SSID Name:                      | Network_Find                    |          |  |
| Enable:                         | •                               |          |  |
| Actively applied to Radio:      | Both T                          |          |  |
| SSID Broadcast:                 | Enable                          |          |  |
| Security Mode:                  | WPA2-Enterprise                 |          |  |
| Radius Server IP Address:       | 192.168.3.100 (x000.000.00      | x.xxx)   |  |
| Radius Server Port:             | 5003 (Range : 1                 | - 65535) |  |
| Radius Secret:                  | SuchSecret (1-64 ASC            | H)       |  |
|                                 | Show password                   |          |  |
| PMF:                            | 🔾 Not Required 💿 Capable 🔾 Requ | uired    |  |
| Wireless Isolation within SSID: | Enable                          |          |  |
| WMM:                            | C Enable                        |          |  |
| WPS:                            | Enable Configure                |          |  |

نم لاصتالاب ليمعلل حامسلل WPS **نيكمت** رايتخالاا ةناخ ددح (يرايتخإ) .16 ةوطخلا لانخ Wi-Fi Protected Setup (WPS). نيوكت ةيفيك ةفرعمل.

WPS. ليطعت متي ،لاثملا اذه يف **:ةظحالم** 

| Add/Edit Wireless SS            | ss SSID Settings            |                       |  |  |  |  |  |  |
|---------------------------------|-----------------------------|-----------------------|--|--|--|--|--|--|
| SSID Name:                      | Network_Find                |                       |  |  |  |  |  |  |
| Enable:                         |                             |                       |  |  |  |  |  |  |
| Actively applied to Radio:      | Both <b>▼</b>               |                       |  |  |  |  |  |  |
| SSID Broadcast:                 | Enable                      |                       |  |  |  |  |  |  |
| Security Mode:                  | WPA2-Enterprise V           |                       |  |  |  |  |  |  |
| Radius Server IP Address:       | 192.168.3.100               | (3000.3000.3000.3000) |  |  |  |  |  |  |
| Radius Server Port:             | 5003                        | (Range : 1 - 65535)   |  |  |  |  |  |  |
| Radius Secret:                  | SuchSecret                  | (1-64 ASCII)          |  |  |  |  |  |  |
|                                 | Show password               |                       |  |  |  |  |  |  |
| PMF:                            | O Not Required      Capable | e 🔾 Required          |  |  |  |  |  |  |
| Wireless Isolation within SSID: | Enable                      |                       |  |  |  |  |  |  |
| WMM:                            | Enable                      |                       |  |  |  |  |  |  |
| WPS:                            | Configure                   |                       |  |  |  |  |  |  |

ةكبش رتخأ .17 ةوطخلا VLAN ،قلدسنملا ةمئاقلا نم SSID فرعمب ةنرتقملا VLAN ةكبش رتخأ. ،يضارتفالا دادعإلا يف اهكرت متي ،لاثملا اذه يف **:ةظحالم** 

| VLAN                | <b>(1)</b>                       |
|---------------------|----------------------------------|
| Time of Day Access: | Always On 🗘                      |
| MAC Filtering:      | Enable Configure                 |
| Captive portal:     | Enable Default_Portal_Profile \$ |
| Apply Car           | ncel                             |

يكل "مويلا ىلإ لوصولا تقو" ةلدسنملا ةمئاقلا نم مويلا نم تقو رتخأ .18 ةوطخلا لمعي SSID.

مئاد ليغشت" رايتخإ متي ،لاثملا اذه يف **:ةظحالم**.

| VLAN                | 1 🔻                       |                 |
|---------------------|---------------------------|-----------------|
| Time of Day Access: | Always On  Always On      |                 |
| MAC Filtering:      | ANYTIME<br>BUSINESS       | e               |
| Captive portal:     | EVENINGHOURS<br>WORKHOURS | vrtal_Profile ▼ |
| Apply Cancel        | ]                         |                 |

## MAC ةيفصت نيوكت

تائيبلا ةيفصت نم هجوملا نيكمتل MAC **نيكمت** ةيفصت نم ققحت .19 ةوطخلا مائل (MAC) طئاسولا علام لوصولا يف مكحتلا ناونعل اقفو ةفيضملا.

| VLAN                | 1 \$                             |
|---------------------|----------------------------------|
| Time of Day Access: | Always On 🗘                      |
| MAC Filtering:      | Configure                        |
| Captive portal:     | Enable Default_Portal_Profile \$ |
| Apply Canc          | el                               |

.MAC ةيفصت نيوكتل **نيوكت** قوف رقنا (يرايتخإ) .20 ةوطخلا

| VLAN                | 1 🖨                              |
|---------------------|----------------------------------|
| Time of Day Access: | Always On 🗘                      |
| MAC Filtering:      | Enable Configure                 |
| Captive portal:     | Enable Default_Portal_Profile \$ |
| Apply Canc          | el                               |

ةكبشلا ىلإ لوصولا ضفر وأ نيمدختسملل حامسلل رايتخإ رز رتخأ .21 ةوطخلا مەب صاخلا MAC ناونع ىلإ ادانتسا ةيكلساللا

ىلإ لوصولا نم ەاندأ جردملا رتويبمكلا عنم رايتخإ متي ،لاثملا اذه يف **:ةظحالم** ةيكلساللا ةكبشلا.

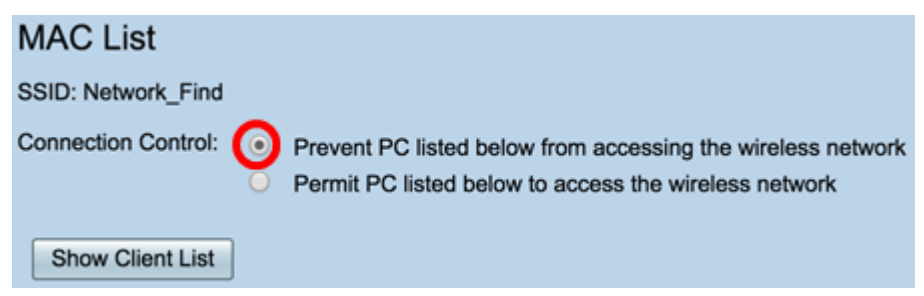

نييكلساللاا ءالمعلاا ةمئاق ضرعل show client list رزلا قوف رقنا (يرايتخإ) .22 ةوطخلا .نيلصتمل

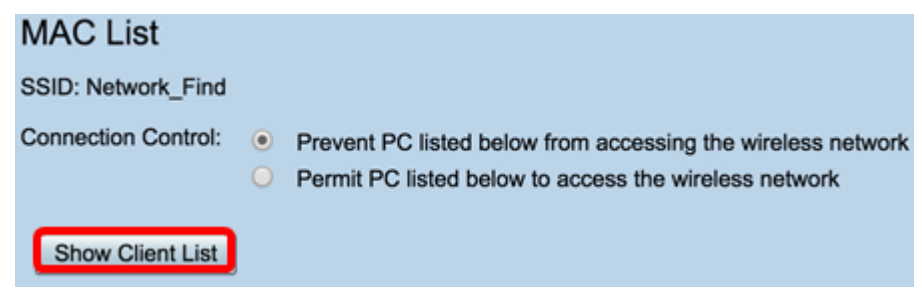

#### :يلاتلا لودجلا ضرعي

- . ەلسلست وأ لصتملا فيضملا مقر ال •
- . لصتملا فيضملل MAC ناونع MAC ناونع •
- لصتملا فيضملل ەنييعت مت يذلا (IP) تنرتنإلا لوكوتورب ناونع IP ناونع.
- . فيضملا ليصوت هلالخ نم متي يذلا ةيكلساللا تاجوملا ىدم يكلسال •
- . يكلساللا فيضملا ليصوت هيف متي يذلا عضولا عضولا
- .ةكبشلا ىلع فيضملا اهب قدص يتلا ةقيرطلا ةقداصملا •
- فيضملاو هجوملا نيب لاصتالا ةوق ةراشإلا ةوق.
- لخادتلا ىلإ زاهجلا هدنع يدؤي يذلا ىوتسملا شيوشتلا ىوتسم.
- العن العن العن العن الحال العن الحال العن الحال العن الحال الحال الحال الحال العن العن العالي العالي (SSID. ف

نييكلساللا ءالمعلا ةمئاق يف ءالمع دجوي ال ،لاثملا اذه يف **:ةظحالم** 

| Time Connected |             |                 |                |        |                  |            | ected Clients | Conne |
|----------------|-------------|-----------------|----------------|--------|------------------|------------|---------------|-------|
|                | Noise Level | Signal Strength | Authentication | Mode   | Radio            | IP Address | MAC Address   | No    |
|                |             |                 |                |        |                  |            |               |       |
|                |             |                 |                |        |                  |            |               |       |
|                |             |                 |                |        |                  |            | 60            | Clo   |
|                |             |                 |                |        |                  |            |               |       |
|                |             |                 |                |        |                  |            |               |       |
|                |             |                 |                |        |                  |            |               |       |
|                |             |                 |                | l. ä". | ا <b>.غا"</b> ة. | ەف رق ن    | .23 ةوط       | اخا   |

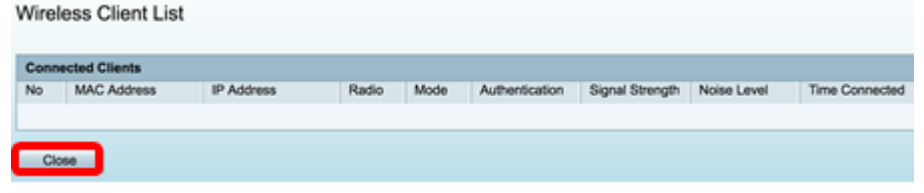

ىلإ لوصولاب ەل حامسلا ديرت يذلا ليمعلاب صاخلا MAC ناونع لخداً .24 ةوطخلا ناونع لقح يف مضفر وأ ةكبشلا MAC.

| MAC List                                                                                                    |                |  |  |  |  |  |
|----------------------------------------------------------------------------------------------------|----------------|--|--|--|--|--|
| SSID: Network_Find                                                                                                    |                |  |  |  |  |  |
| Connection Control:   Prevent PC listed below from accessing the wireless network  Permit PC listed below to access the wireless network  Show Client List |                |  |  |  |  |  |
| MAC Address Table                                                                                                    |                |  |  |  |  |  |
| No MAC Address                                                                                                    | No MAC Address |  |  |  |  |  |
| 1 00:00:00:00:00:00                                                                                                    | 23             |  |  |  |  |  |

.ةيكلساللاا SSID ريرحت/ةفاضإ تادادعإ ةحفص ىلإ دوعتس .**قبطي** ةقطقط .25 ةوطخلا

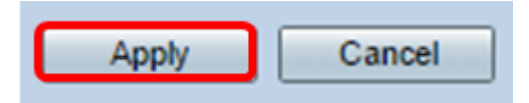

ديرت تنك اذا enable رايتخال اقناخ ددح ،"ديقمل الخدمل ا" ققطنم يف (يرايتخا) .26 قوطخل ا ليوجت ىلع قديقمل اقباوبل لمعت .SSID ل فوقومل الخدمل اقزيم نيكمت قيبطت متيو .لوصول اقح مهحنم لبق اهيل لوخدل ليجستل قباوب ىل نيمدختسمل نم اهريغو تاراطمل و يهاقمل او قيراجتل تاعمجمل و لامعال ازكارم يف قداع ماظنل اذه .قماعل قيكل سالل تنرتن إلى قمدخ رفوت يتل نكام أل

| VLAN                | 1 🕈                                |
|---------------------|------------------------------------|
| Time of Day Access: | Always On 🛟                        |
| MAC Filtering:      | Enable Configure                   |
| Captive portal:     | O Enable Default_Portal_Profile \$ |
| Apply Cancel        | 7                                  |

فلم ةلدسنملا ةمئاقلا يف ةريساً ةباوب فيرعت فلم رتخاً (يرايتخإ) .27 ةوطخلا ةباوبلا فيرعت.

default\_portal\_profile. رايتخإ متي ،لاثملا اذه يف :ةظحالم

| VLAN                | 1 \$                             |
|---------------------|----------------------------------|
| Time of Day Access: | Always On 🗘                      |
| MAC Filtering:      | Enable Configure     New         |
| Captive portal:     | Enab      Default_Portal_Profile |
| Apply Cancel        | ]                                |

### .**قبطي** ةقطقط .28 ةوطخلا

| Add/Edit Wireless SS            | SID Settings                     |
|---------------------------------|----------------------------------|
| SSID Name:                      | Network_Find                     |
| Enable:                         |                                  |
| Actively applied to Radio:      | Both 🛊                           |
| SSID Broadcast:                 | Enable                           |
| Security Mode:                  | WPA2-Personal                    |
| Passphrase:                     | (8-63 ASCII or 64 F              |
|                                 | Show password                    |
| PMF:                            | O Not Required                   |
| Wireless Isolation within SSID: | C Enable                         |
| WMM:                            | C Enable                         |
| WPS:                            | Enable Configure                 |
|                                 |                                  |
|                                 |                                  |
| VLAN                            | 1 \$                             |
| Time of Day Access:             | Always On 🗘                      |
| MAC Filtering:                  | Enable Configure                 |
| Captive portal:                 | Enable Default_Portal_Profile \$ |
| Apply Cancel                    |                                  |

لودجلا ثيدحت مت .حاجنب نيوكتلا تادادعإ ظفحب ةصاخلا ديكأتلا ةلاسر ىرت نأ بجي اثيدح اهنيوكت مت يتلا ةكبشلاب نآلا يكلساللا.

| E                                                                                                    | Basic Settings |        |           |       |          |               |            |      |               |     |     |      |                           |
|----------------------------------------------------------------------------------------------------|----------------|--------|-----------|-------|----------|---------------|------------|------|---------------|-----|-----|------|---------------------------|
| Success. To permanently save the configuration. Go to Configuration Management page or click Save icon. |                |        |           |       |          |               |            |      |               |     |     |      |                           |
|                                                                                                    | Wireless Table |        |           |       |          |               |            |      |               |     |     |      |                           |
| ſ                                                                                                    |                | Enable | SSID Name | Radio | SSID Bro | Security Mode | MAC Filter | VLAN | Wireless Isol | WMM | WPS | Capt | ive Portal                |
|                                                                                                    |                |        | Network_F | Both  |          | WPA2-Personal | Enable     | 1    |               |     |     |      | Default_Portal_Profile \$ |
|                                                                                                    |                |        | ciscosb2  | Both  | 2        | WPA2-Personal | Enable     | 1    |               |     |     |      | Default_Portal_Profile \$ |
|                                                                                                    |                |        | ciscosb3  | Both  |          | None          | Enable     | 1    |               |     |     |      | Default_Portal_Profile \$ |
|                                                                                                    |                |        | ciscosb4  | Both  | 2        | None          | Enable     | 1    |               |     |     |      | Default_Portal_Profile \$ |
|                                                                                                    |                | Add    |           |       |          |               |            |      |               |     |     |      |                           |

RV340W ەجوملا ىلع ةيساسألا ةيكلساللا تادادعإلا نيوكت نم نآلا تيەتنا دقل

حاجنب.

اذا تامولعملاب ةينغ ةلاقملا هذه دجت دقف ،RV34x هجوملا ىلع فرعتت لازت ال تنك اذا: <u>RV34x قلسلسلا نم مجوملاب ةصاخلا ةلوادتملا قلئسألا</u>

ةمجرتاا مذه لوح

تمجرت Cisco تايان تايانق تال نم قعومجم مادختساب دنتسمل اذه Cisco تمجرت ملاعل العامي عيمج يف نيم دختسمل لمعد يوتحم ميدقت لقيرشبل و امك ققيقد نوكت نل قيل قمجرت لضفاً نأ قظعالم يجرُي .قصاخل امهتغلب Cisco ياخت .فرتحم مجرتم اممدقي يتل القيفارت عال قمجرت اعم ل احل اوه يل إ أم اد عوجرل اب يصوُتو تامجرت الاذة ققد نع اهتي لوئسم Systems الما يا إ أم الا عنه يل الان الانتيام الال الانتيال الانت الما